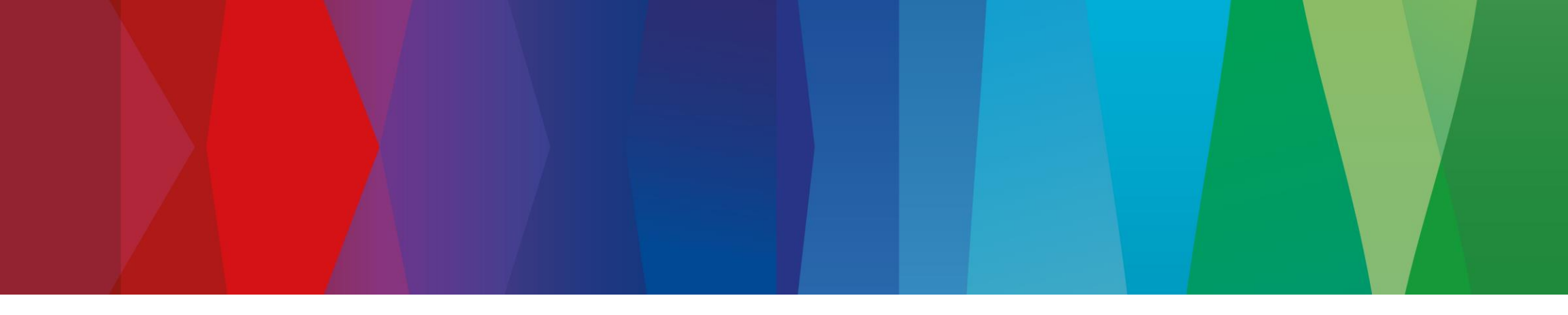

# **SDA: VAG Autentificazione – 2 Fattori**

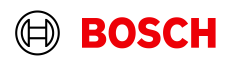

- Introduzione in ESI[tronic] e KTS 250 a fine dicembre 2022.
- La 2FA è un requisito VW e deve essere implementata dallo strumento originale VW e da ogni strumento diagnostico multimarca che utilizza i dati VW..
- La 2FA è necessaria solo per lo sblocco dei sistemi protetti di VW, Audi, Seat, Cupra, Skoda.
- L'aggiornamento 2022/4 di ESI[tronic] e l'aggiornamento 3.3 di KTS 250 devono essere installati come condizione preliminare.
- L'utente ha bisogno di uno smartphone/tablet (di lavoro o privato) e di un'app Autenticatore, ad esempio Google Authenticator.
- Il 2FA è collegato al login SDA. Significa:
  - La 2FA è valida finché l'utente è connesso a SDA. Se l'utente esce da SDA e vi accede in un secondo momento, la 2FA deve essere ripetuta.
  - Non è necessario eseguire la 2FA per ogni veicolo VAG protetto, purché l'utente sia ancora connesso a SDA.
- La 2FA è conosciuta da diverse applicazioni come Paypal o Amazon e molte altre.
- Parte di ESI News 2022/4. Il materiale informativo è disponibile nel Centro assistenza ESI[tronic].

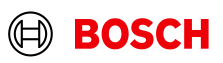

1. Il cliente seleziona un sistema protetto VW, Audi, Seat, Cupra, Skoda e appare un pop-up SDA per il login.

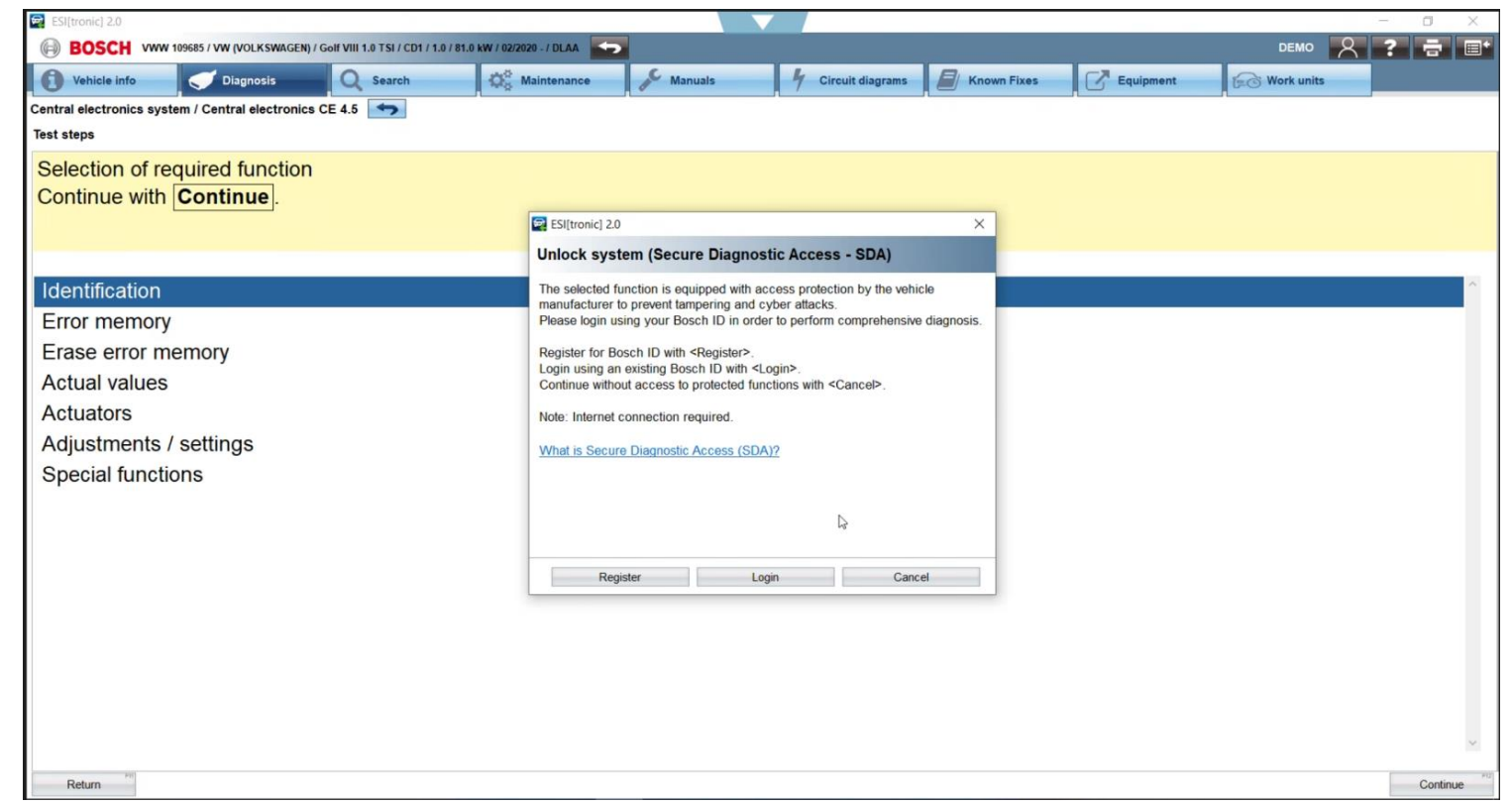

3

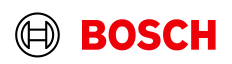

2. Login con SDA

4

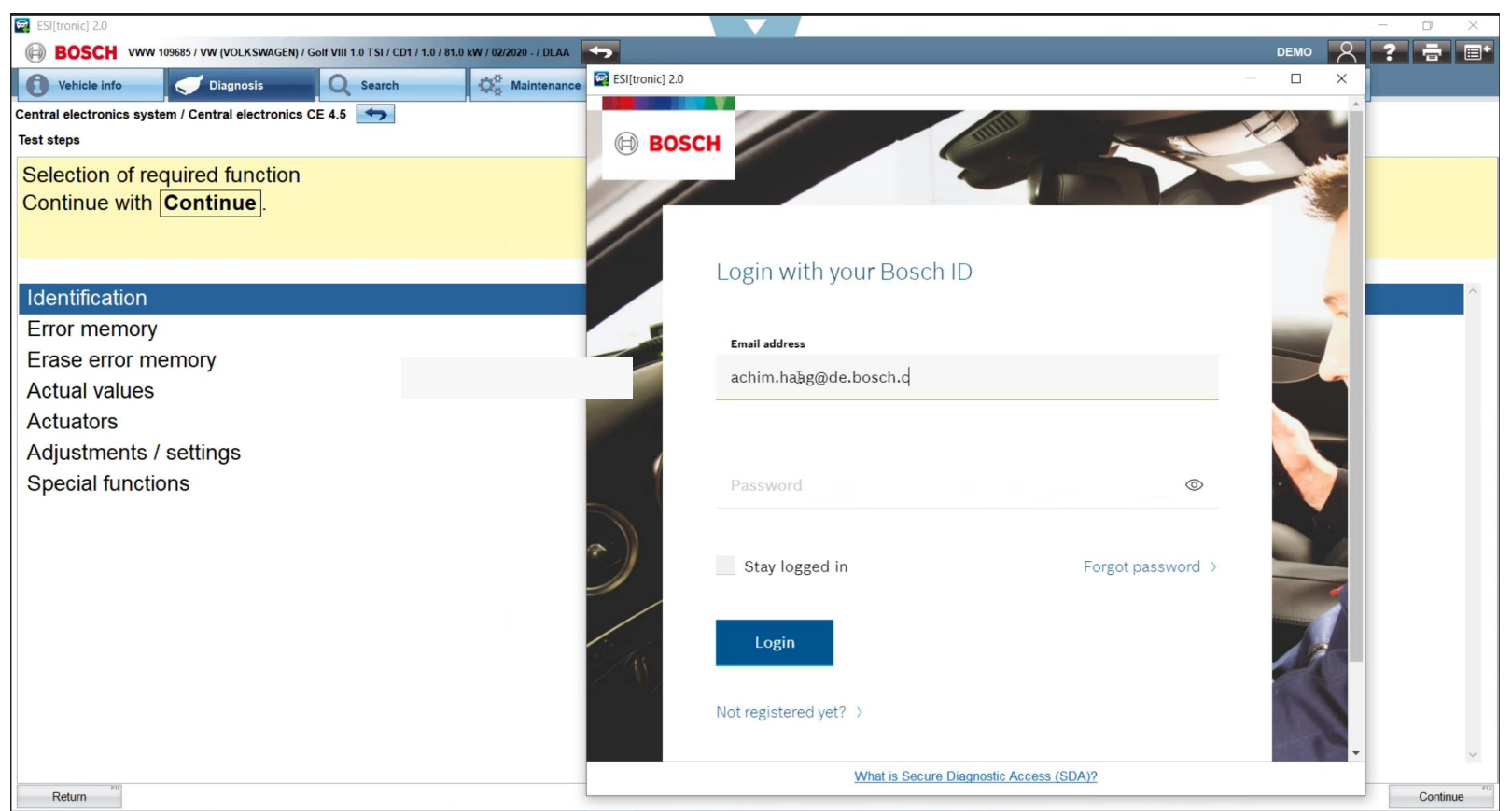

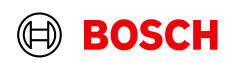

3. Il cliente è ora collegato a SDA e riceve un suggerimento 2FA.

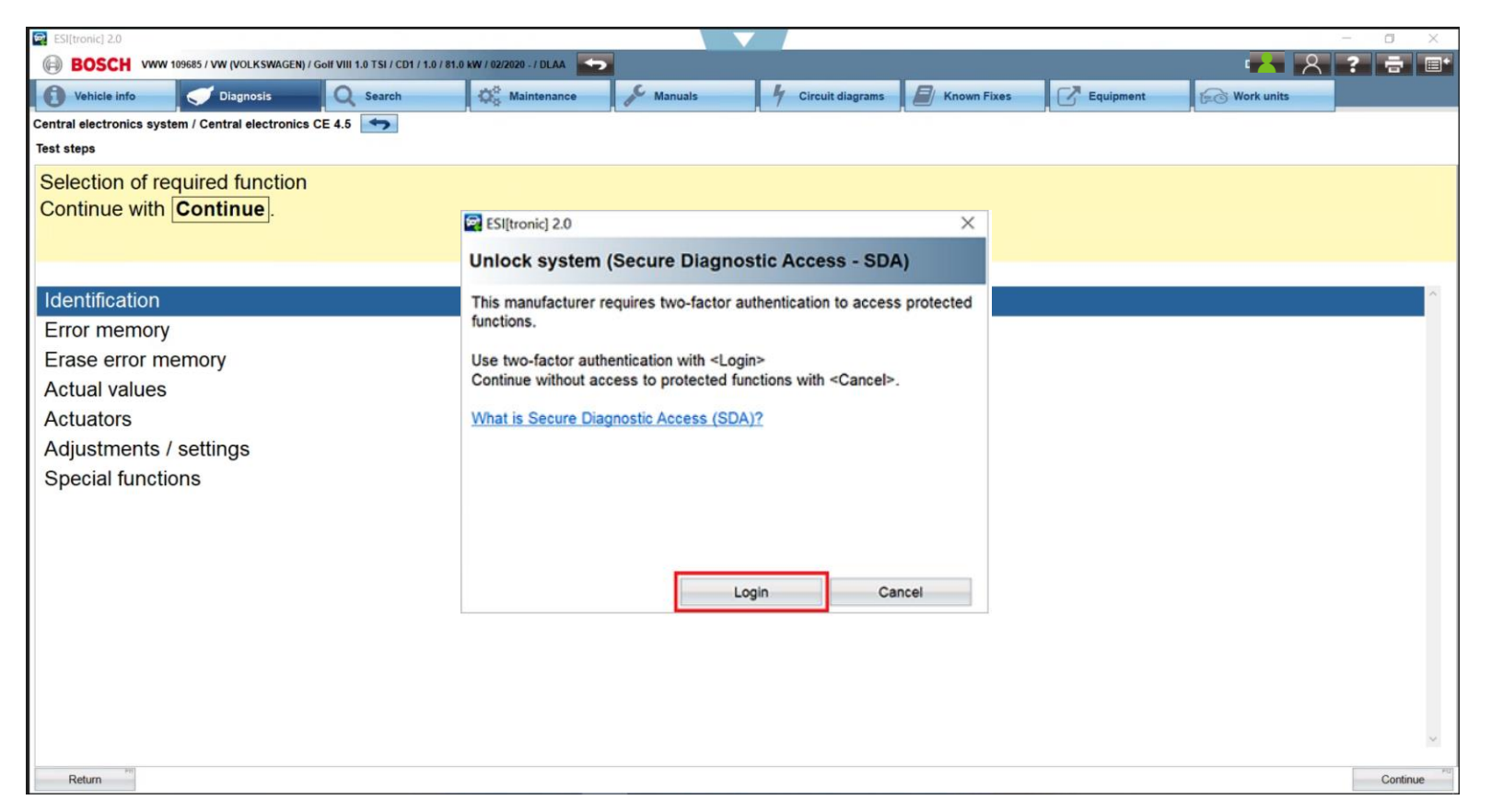

Fare clic su "login" per continuare con 2FA o su "Annulla" con un contenuto limitato (nessun accesso ai dati protetti di VAG).

#### 5 Intern | AA-AS/PAS-PDM1 | 23.11.2022

© Robert Bosch GmbH 2022. Alle Rechte vorbehalten, auch bzgl. jeder Verfügung, Verwertung, Reproduktion, Bearbeitung, Weiterg abe sowie für den Fall von Schutzrechtsanmeldungen.

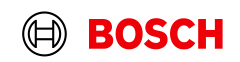

3.1 Come impostare la 2FA per la prima volta

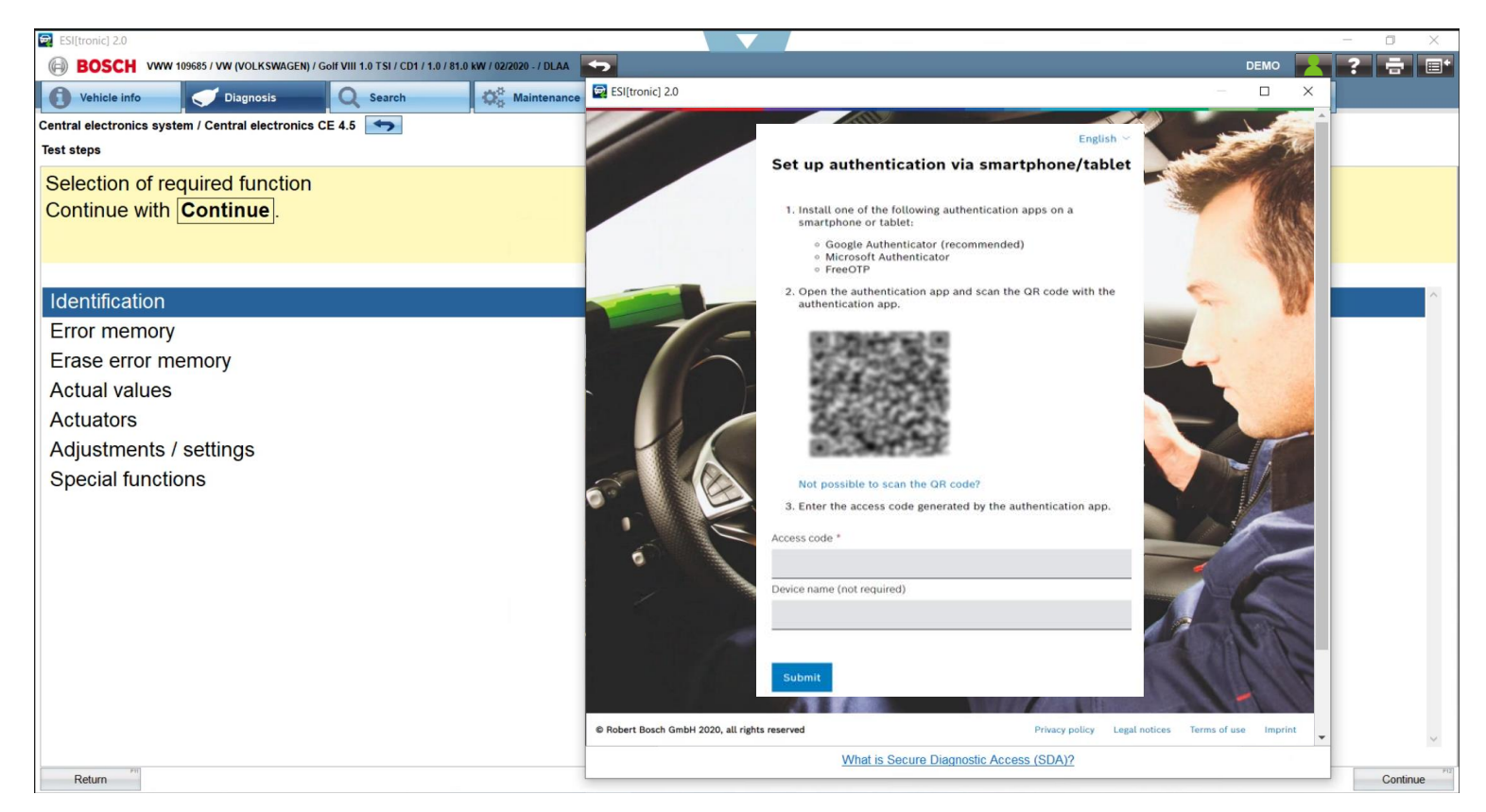

Questo passaggio è necessario solo una volta. Se il cliente annulla in questa fase, la finestra apparirà di nuovo la prossima volta.

Installare l'applicazione Authenticator preferita sul proprio smartphone/tablet, ad esempio Google Authenticator, Microsoft Authenticator, FreeOTP.

0

se già installata, aprire l'applicazione.

#### 6 Intern | AA-AS/PAS-PDM1 | 23.11.2022

© Robert Bosch GmbH 2022. Alle Rechte vorbehalten, auch bzgl. jeder Verfügung, Verwertung, Reproduktion, Bearbeitung, Weitergabe sowie für den Fall von Schutzrechtsanmeldungen.

3.1 Come impostare l'2FA per la prima volta

| Authenticator                                      | Aggiungere l'account<br>fotografando il<br>codice QR<br>visualizzato in<br>ESI[tronic].<br>Questo esempio<br>mostra Microsoft<br>Authenticator (altre<br>applicazioni<br>funzionano in modo | BOSCH VWV 19985 / WV VOLKSWACEB / Colf VIII 12 TS / COL 12 / H3 VK / 19985 / VA VOLKSWACEB / Colf VIII 12 TS / COL 12 / H3 VK / 19985 / VA VOLKSWACEB / Colf VIII 12 TS / COL 12 / H3 VK / 19985 / VA VOLKSWACEB / Colf VIII 12 TS / COL 12 / H3 VK / 19985 / VA VOLKSWACEB / Colf VIII 12 TS / COL 12 / H3 VK / 19985 / VA VOLKSWACEB / Colf VIII 12 TS / COL 12 / VA VOLKSWACEB / Colf VIII 12 TS / COL 12 / VA VOLKSWACEB / Colf VIII 12 TS / COL 12 / H3 VK / 19985 / VA VOLKSWACEB / Colf VIII 12 TS / COL 12 / VA VOLKSWACEB / Colf VIII 12 TS / COL 12 / VA VOLKSWACEB / Colf VIII 12 TS / COL 12 / VA VOLKSWACEB / Colf VIII 12 TS / COL 12 / VA VOLKSWACEB / COL 12 / VA VOLKSWACEB / | Detail Image: Control of the following authentication apps on authentication apps on authentication apps and scan the OR code with Net   Image: Control of the following authentication apps and scan the OR code with Net   Image: Control of the following authentication app and scan the OR code with Net   Image: Control of the following authentication app and scan the OR code with Net   Image: Control of the following authentication app: Control of the following authentication app: Control of the following authenticatio |
|----------------------------------------------------|----------------------------------------------------------------------------------------------------|----------------------------------------------------------------------------------------------------|----------------------------------------------------------------------------------------------------|
| Authenticator Kennwörter Adressen Verifizierte IDs | molto simile).                                                                                                    |                                                                                                    |                                                                                                    |

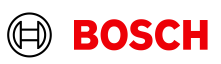

3.1 Come impostare la 2FA per la prima volta

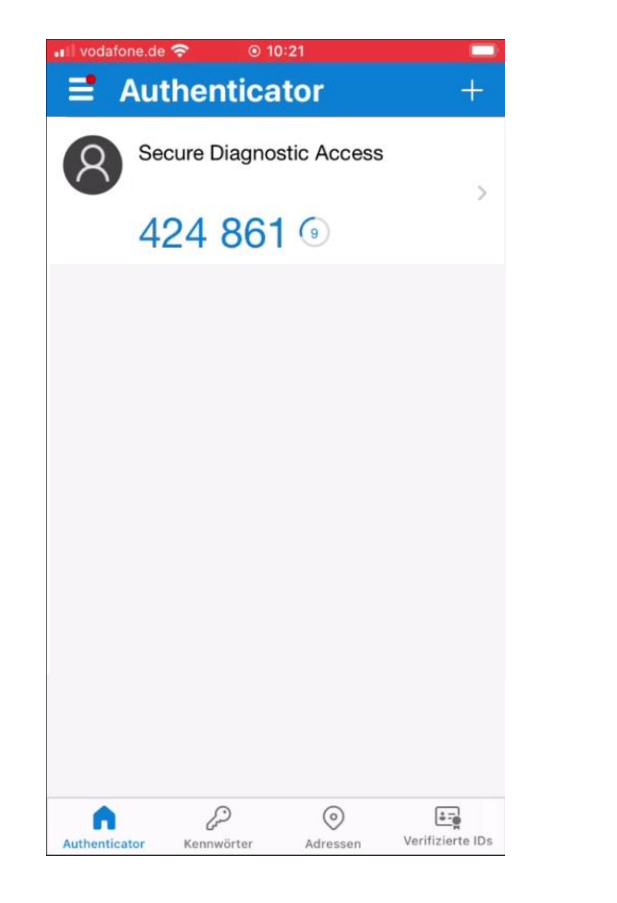

8

*Il conto viene aggiunto.* 

I numeri cambiano ogni ~30 secondi.

Digitare i numeri.

Fare clic su "Invia" e il sistema sarà sbloccato per ulteriori utilizzi.

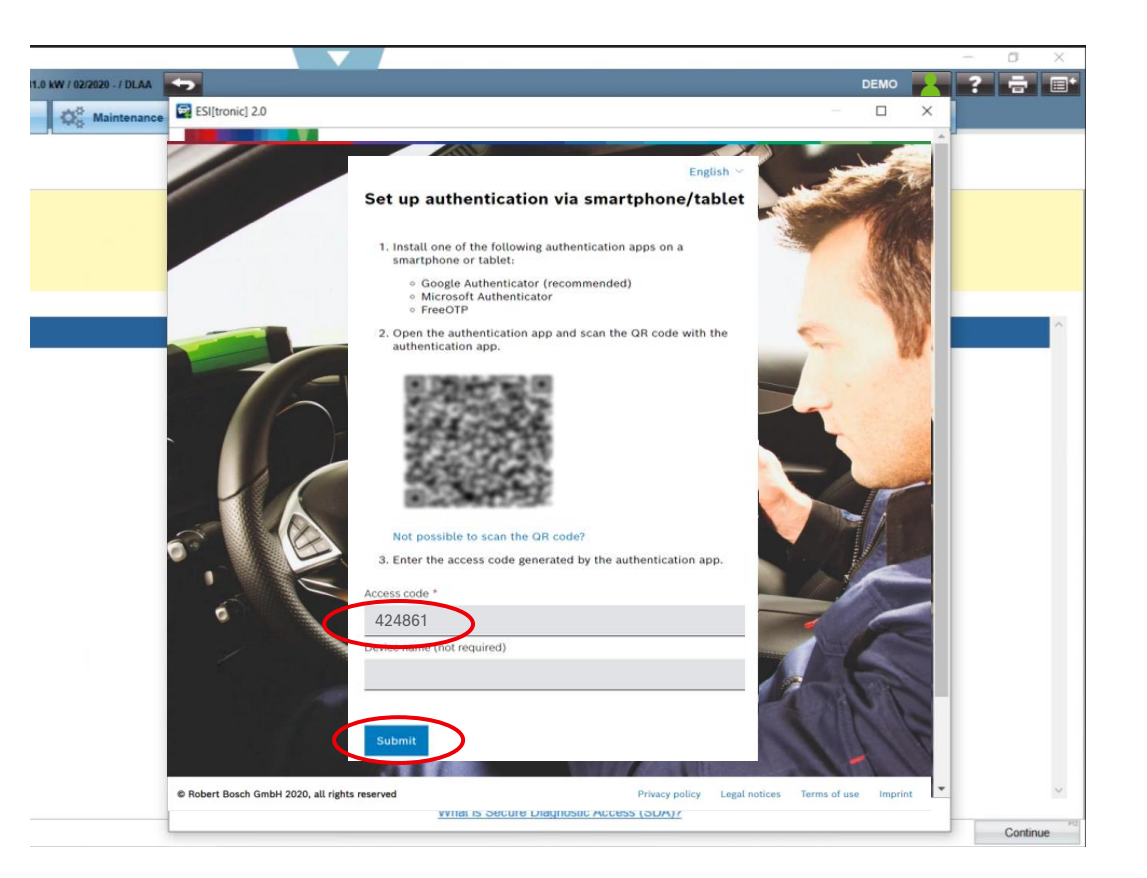

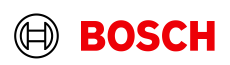

3.2 Come utilizzare la 2FA se la prima configurazione è stata effettuata

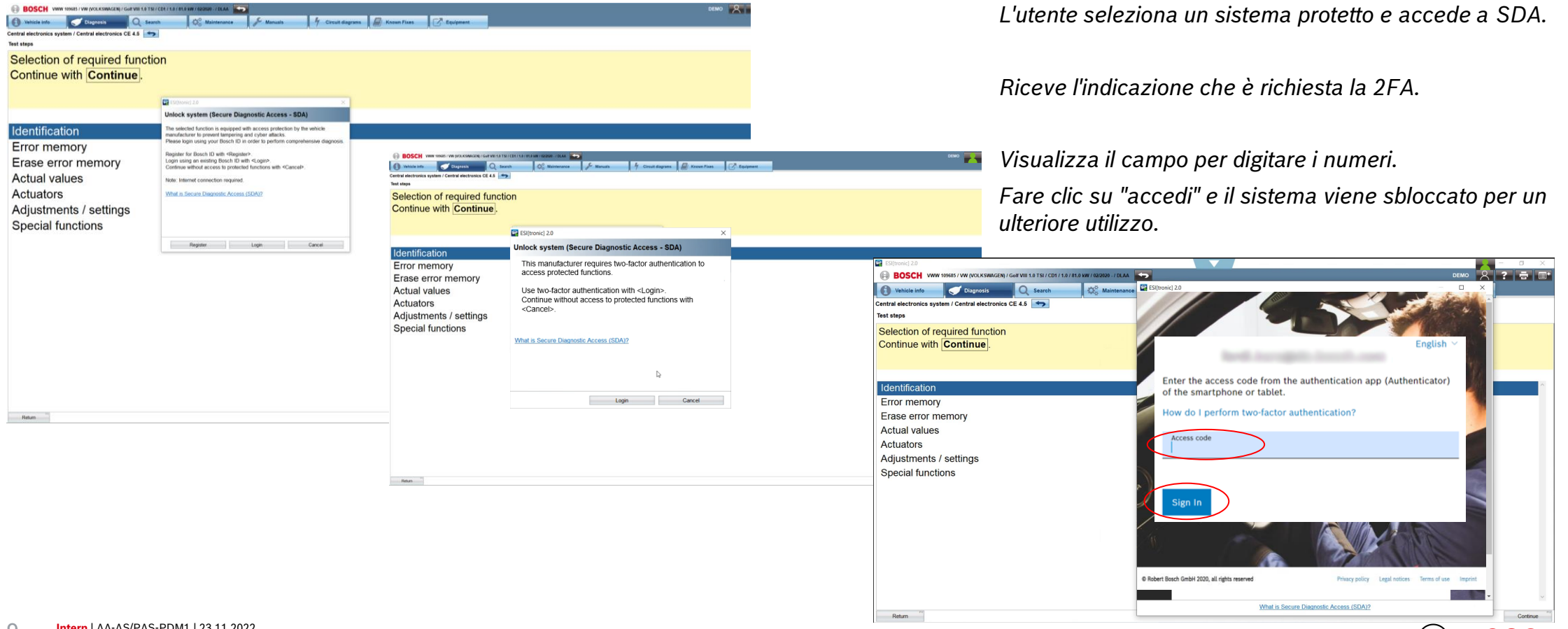

© Robert Bosch GmbH 2022. Alle Rechte vorbehalten, auch bzgl. jeder Verfügung, Verwertung, Reproduktion, Bearbeitung, Weitergabe sowie für den Fall von Schutzrechtsanmeldungen.